# Indhold

| Panel funktioner                             | 2  |
|----------------------------------------------|----|
| Quick guide til touch betjening              | 3  |
| Indstillinger                                | 5  |
| Installation af programmer                   | 14 |
| Introduktioner til almindelige applikationer | 14 |
| • Funktionen Introduktion                    |    |
| • Radio                                      | 15 |
| • Bluetooth                                  | 16 |
| • Driving record                             | 18 |
| • DVD                                        | 19 |
| • Music                                      | 21 |
| • Navigation – Igo Primo – kom nemt I gang   | 22 |
| • Data                                       | 24 |

# Panel funktioner:

- 1 **POW/MUT** : Tryk på denne knap for at slå lyden fra, og tryk på denne knap for at slukke strømmen i lang tid.
- 2 BACK : At trykke på tilbageknappen for at vende tilbage til den forrige side.
- **HOME :** Trykke på knappen hjem at komme tilbage til forsiden.
- 4, **VOL**+: Skru op for lyden.
- 5, VOL-: Skru ned for lyden.
- 6、 **RESET:**

Når maskinen fejler eller vises i fejl tilstand, tryk på denne knap 5 sekunder for at nulstille, så genstarter systemet og arbejder normalt

# Kvik guide til touch betjening

û

6

!radar.wma

I det første interface, kan du røre ved ikonet på ikonet for alle programmer, du skal holde ica. tre sekunder, så du kan trække

programsymbolet hvor hend du vil .

Navigation

Browser

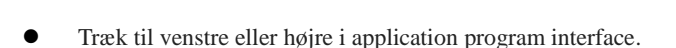

00

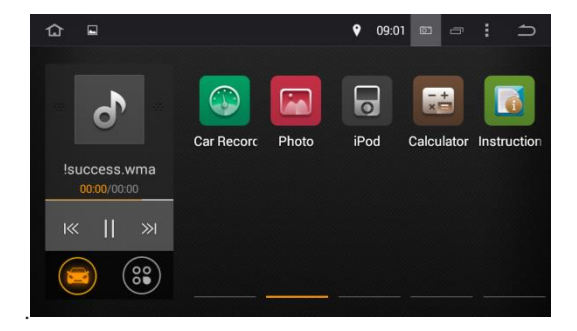

- Klik på icon i application program interface,
- du kan trække og slippe dine foretrukne programmer til ethvert sted.

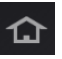

61

Music

FileManag

Video

-

Settings

• 09:01

0

DVD

in

AVIN

୍ୱ

Radio

\*

Bluetooth

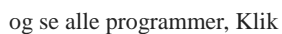

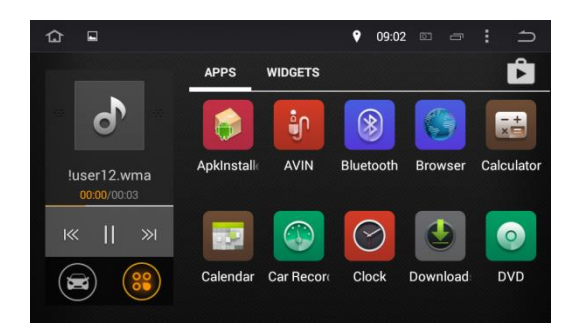

• Uanset hvilke burgerflader der vises på skærmen, kan du klikke på

knappen for at komme tilbage til forsiden.

• Hvis du arbejder, skal du klikke på 5. , placeret i øverste højre

hjørne af berøringsskærmen, og så du kan vende tilbage til den forrige skærm side.

#### • Wi-Fi

WiFi connection: Klik på knappen INDSTIL og indtaste wi-fi setup; Træk "OFF"knappen for at slå det trådløse netværk, og alle tilgængelige trådløse netværk vil derefter vises, så klik på dit trådløse netværk til tilslutning. I tilfælde af det trådløse netværk kræver ingen adgangskode, klik på "Connect" og begynder at forbinde; Hvis det trådløse netværk kræver en adgangskode, Angiv venligst en adgangskode først, og klik derefter på "Opret forbindelse" for at starte forbindelsen. Hvis det trådløse netværk har været tilsluttet før, oplysninger vil derefter blive gemt og opretter automatisk forbindelse. Efter den vellykkede tilslutning af maskine, vil statuslinjen øverst på skærmen vise et ikon for trådløse netværk

3G netværksforbindelse:

Tilslut USB - 3G-enhed, for at åbne wifi og adgang til internet via 3G

| 仚        | Settings |               | 20:11 |        | ₽ | × | : | ſ |
|----------|----------|---------------|-------|--------|---|---|---|---|
| Settings |          |               |       |        |   |   |   | Q |
| Wireless |          |               |       |        |   |   |   |   |
| ¢        | Wi-Fi    | *             | Blu   | ietoot |   |   |   |   |
|          | More     |               |       |        |   |   |   |   |
| Device   |          |               |       |        |   |   |   |   |
| 0        | Display  | <b>-</b> [-1) | Sou   | und    |   |   |   |   |

**Portable hotspot**: Når 3G netværksforbindelse er OK, åbne "Bærbar Wi-Fi Hotspot", og du kan indstille netværket SSID, sikkerhed og adgangskoden i "Sæt Wi-Fi hotspots", og Gem det efter indstilling afslutning. Andre trådløse enheder kan også tilsluttes netværket via maskinens Wi-Fi hotspots på dette tidspunkt.

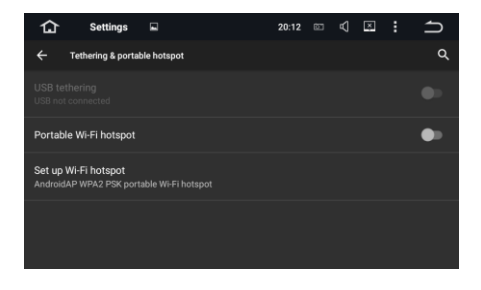

#### Lyd

Til justering af lydstyrke, kan du også bruge kryds at markere eller annullere tastaturtonerne.

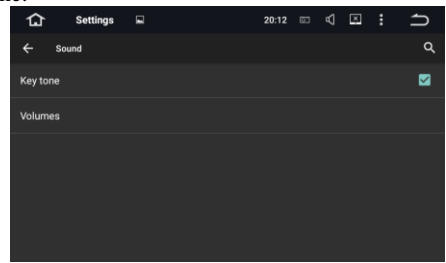

### • Display

LCD-lysstyrken, tapet, trådløs display.

| 合                        | Settings    | 8:5 | 58 | ≣ | Ð |
|--------------------------|-------------|-----|----|---|---|
| 🔇 🔀 Dis                  | play        |     |    |   |   |
| Bright                   | iness       |     |    |   |   |
| Wallp                    | aper        |     |    |   |   |
| <b>Wirele</b><br>Disable | ess display |     |    |   |   |
|                          |             |     |    |   |   |

**Opererer trin ved trådløs display:** Når din telefon er designet med trådløs displayfunktioner, du skal en) først starter maskinens wi-fi og derefter dentrådløse skærm; b) start wifi telefonfunktionen og derefter den trådløse skærm. Når maskinen og telefon er bedt med tilgængelige enheder (hvis der er ingen display enhed blandt tilgængelige enheder, kan du klikke på "Søg Display enhed"), og klik på den enhed vises på telefonen til internetforbindelse.

# • Element ( knapper ) opsætning

Panelet knapper - alle farver er tilgængelige, med ni slags farvetilstande / valgfri.

| 合        | Settings    |       | 9:03 | Ē | t |
|----------|-------------|-------|------|---|---|
| K 📉 Elei | nent        |       |      |   |   |
|          |             |       |      |   |   |
|          | Panel light | color |      |   |   |
|          |             | -     |      |   |   |
|          |             |       |      |   |   |
|          |             |       |      |   |   |
|          |             |       |      |   |   |
|          |             |       |      |   |   |

#### Tema

To slags temaer du vælge dit foretrukne tema.

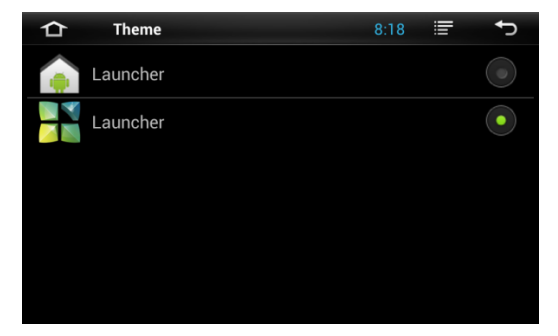

## Screenshots set

Sæt screenshot billedes placering, skal du vælge delay tid til at fange skærmen, derefter skifte til den ønskede interface, og billedet vil derefter automatisk lagerett efter slutningen af nedtællingen.

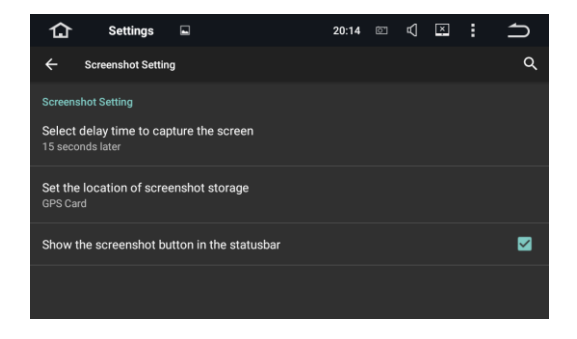

### • Lagerplads

For at se den tilgængelige lagerplads, kan du fjerne hukommelseskortet og vælge indstillingen media scanning til en ekstern hukommelse.korteller en ekstern USB-enhed.

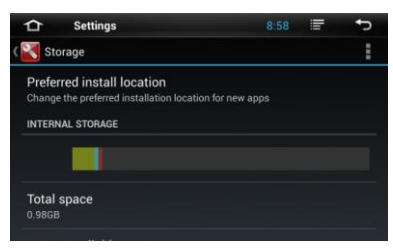

## [Notes]:

 "Foretrukket placering"kan indstilles enten på et SD-kort eller inde i enhedens hukommelse bare baseret på din software installeret. Hvis du vil fjerne TF kort eller USB-flashdrev, klikke på indstillingen "Fjern TF card" og bekræfte dit valg, så du er tilladt at fjerne TF card / USB host enheden på en sikker måde.

## Application

Forvaltning af programmer. Klik på kataloget (allerede downloadet, SD card, under løb eller alle), og vælg det program, du vil afinstallere, du vil indtaste følgende interface, skal du klikke på "Fjern", og derefter kan du fjerne programmet fra systemet.

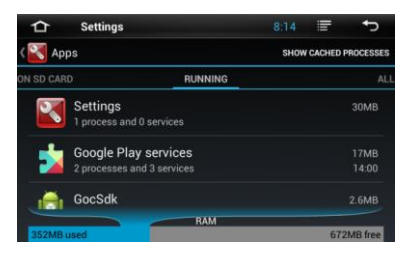

#### Sikkerhed

Vise adgangskode, Enhedshåndtering, ukendt kilde, tillidscertifikater og installation fra SD-kort.

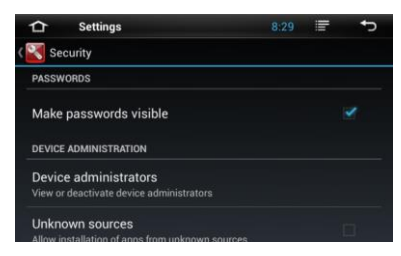

### • Sprog & input method

Giver mulighed for sprogvalg, tekstinput og auto-fejl korrektion muligheder.

Vælg din favorit tastatur og inddata metode, og indstille tekst til sprog .

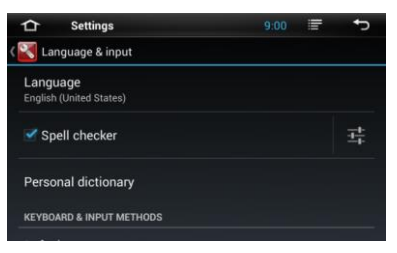

## Backup &Reset

Giver mulighed for sikkerhedskopiering af data eller reset og fabrikken indstillinger gendannes

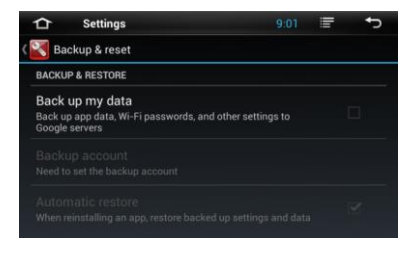

ADVARSEL: Når du udfører en "gendanne fabriksindstillinger", vil det slette alle personlige data på maskinen, så du er forpligtet til at foretage backup alle dine personlige data før du udfører denne funktion.

#### Date & time

Du kan bruge GPS til automatisk opdateringstid eller bare bruge tid eller tidszone leveres af net; manuelt indstille Vælg dato og klokkeslæt, tidszonen Du kan også vælge visningsformat af klokkeslæt og dato.

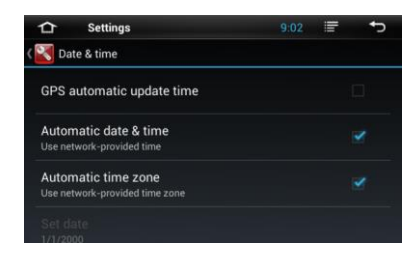

## Auxiliary functions

Intercom system tilbyder Stemmefeedback til at hjælpe med blinde og visuelt hørehæmmede brugere. Du skal hente programmet fra Android AppStore. Her kan du også indstille systemet og vælge muligheder såsom stemme adgangskode, touch screen latency og installation af webpage scripts.

|        | Settings           | 8:53         | i. | Ð |
|--------|--------------------|--------------|----|---|
| K 🔍 Ac | cessibility        |              |    |   |
| SERVIC | CES                |              |    |   |
|        | No servic          | es installed |    |   |
| SYSTE  | м                  |              |    |   |
| Spea   | k passwords        |              |    |   |
| Acces  | ssibility shortcut |              |    |   |

#### • GPS

GPS-program valg: Vælg navigationssoftware du vil bruge. GPS aflytning, GPS status, beliggenhed oplysninger adgangsrettighed.

| ≏      | Settings            | 9:04 |    | Ð            |
|--------|---------------------|------|----|--------------|
| K 🔍 GF | rs                  |      |    |              |
| GPS SE | ETTINGS             |      |    |              |
| GPS a  | application options |      |    |              |
| GPS    | monitoring          |      |    |              |
| GPS S  | DUNDS               |      |    |              |
|        |                     | Mixi | ng | $\mathbf{F}$ |

## • Driving settings

Videoindstillinger, medier indstillinger, vendemanøvrer X-spejl,

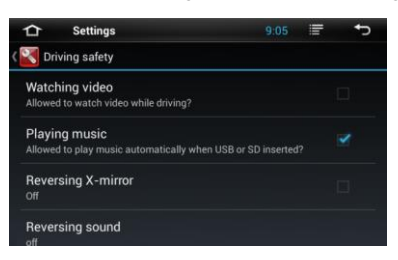

## Lyd opsætning

Loudness function, lydindstillinger, indstillinger af diskant, midten, bas, loudness, mega bass udgange er tilladt. Lydeffekt kan være forudindstillede som jazz, pop, rock, klassisk, lige, vokal eller bruger tilstand.[Note]: de ændrede parametre gemmes automatisk i "Bruger"-tilstand.

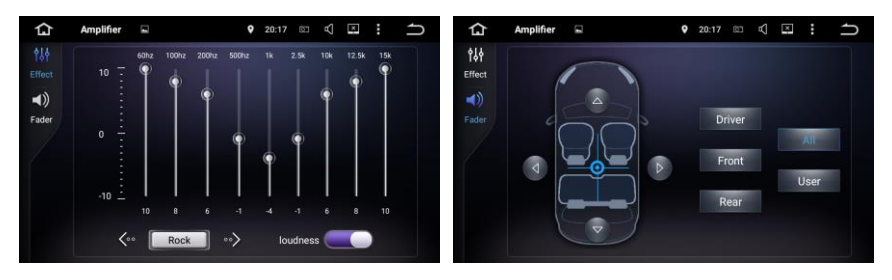

## • Læring/indkodning af ratbetjening

Klik på knappen på skærmen første, fx. VOL-, "Skal du trykke på knappen" på øverste venstre hjørne af skærmen bliver "[V-] og begynde at lære på denne gang!" Og tryk på knappen VOL på knappen oprindelige køretøj, så klik på knappen GEM i øverste højre hjørne af skærmen for at spare. Tryk på disse knapper på rattet, kan du derefter købedygtig kontrol en vært. Genganger den samme foranstaltninger nemlig andre knapper.

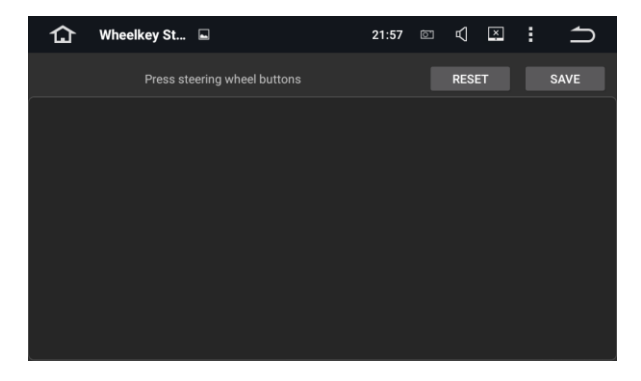

[Note]: Hvis indstillingerne er forkerte, skal du klikke på knappen NULSTIL for at rydde hukommelsen, og begynde for fra.

# **Application installation**

Du kan downloade programmet fra Android AppStore, og derefter installere det online eller installere programmer fra TF-kort eller USB-enhed. Installationen kan gøres ved blot at klikke på programmet, og du kan køre programmet straks efter installation. Du kan også installere det program, du vil med "APK installer."Introductions to common applications

Browser

Når maskinen er sluttet til det trådløse netværk, klik på Browser-ikonet på

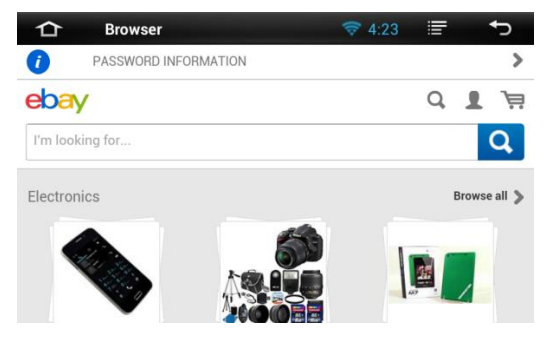

skrivebordet, og du kan åbne din webbrowser

Så har du nu lov til at gennemse websiden. Du kan få flere muligheder ved klikke på menuikonet / øverst til højre på skærmen:

 Opdater: Opdaterer webside bogmærke: Se bogmærker, websites du gennemset de hyppigst samt browserdata andre: flere muligheder, såsom "Gem til bogmærker", "Share webside", "Søg på internettet", "Anmodning desktop hjemmeside", "Ingen søvn, når du browser", "Gem til offlinelæsning", "Indstillinger" File Manager Klik på File Manager-ikonet for at gennemse filer gemt i lagerenhed (lokale enhed, SD-kort eller USB-drev). Du kan også se filen på en måde, der er klassificerede.

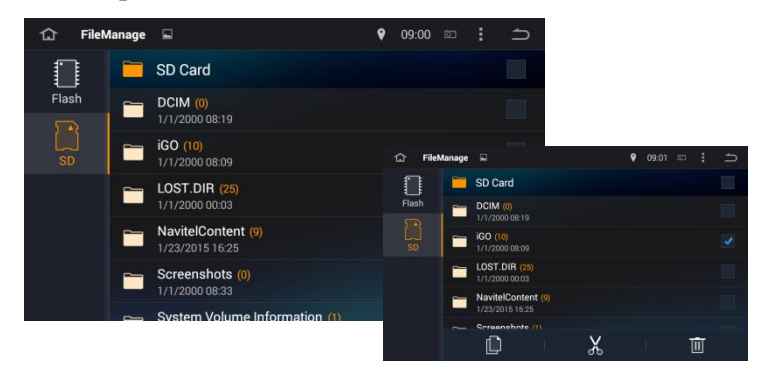

Klik på den relevante lagerenhed (lokale enhed, TF kort eller USB-drev) til at se

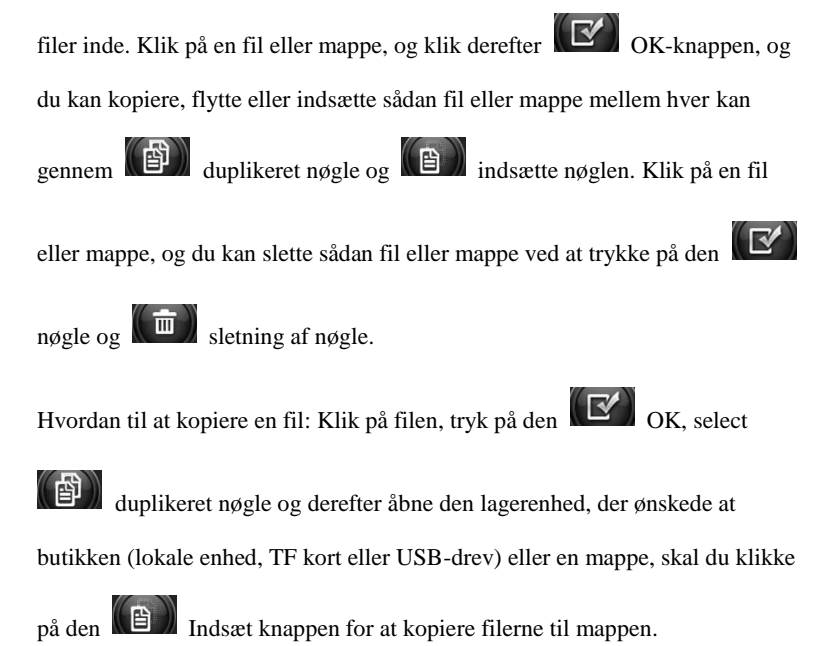

## **Radio funktion**

| û<br>↓1    <br>87.5 | Radio<br>         <br>90.0 | 92.5    | <br>95.0 | 97.5                | (<br>         <br>100.0 | 08:22<br>102.5 | ©     | 107.5 |
|---------------------|----------------------------|---------|----------|---------------------|-------------------------|----------------|-------|-------|
|                     | ĸ                          | FM1     | 8        | 7.7                 | 5                       | MHz            | K     |       |
| P1                  | 87.5                       | 0       |          | 90.10               | F                       | >3             | 98.10 |       |
| P4                  | 106.1                      |         |          | 108.00              | ) F                     |                | 87.50 |       |
| 0                   | 2                          | $\odot$ |          | ¢†》 <sub>/0†0</sub> | ,                       | AM             | FM    |       |

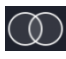

. Tryk på denne knap for at skifte til stereo og mono.

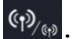

Konvertering mellem fjernbetjening og nærhed

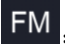

FM-radiostationer

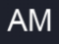

AM 1 (herunder de radiostationer, der er gemt i på den første side).

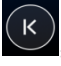

Semi-automatiske station søg

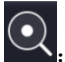

Automatisk stations søg, som kan stoppes ved klik på det igen.

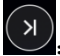

Semi-automatisk søger efter næste stationer

## Special operation tips:

1, Tryk på knappen Forrige/næste til semi-automatisk søgning efter forrige og næste sange. Hvis der er ingen radiostation gemt kan du manuelt tune til frekvens punkt du ønskes og hold på radiostationen lagres, og derefter kan du gemme den ønskede station i sådanne punkt.

#### Bluetooth

Q Efter indtastning Bluetooth grænseflade, skal du klikke på søgeknappen for at søge efter Bluetooth-enheder af telefonen (åben "sporbarhed" i Bluetooth- indstillinger),

Ī

når du har valgt din Bluetooth-enhed på din telefon, skal du klikke på den knappen for parring forbindelse. Bluetooth-forbindelsen kan blive afbrudt ved at klikke

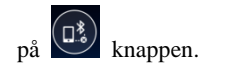

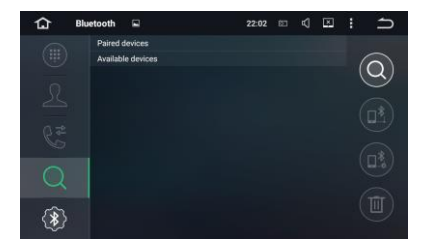

.... E Tastatur pad. Tryk på knappen under et opkald til at konvertere den anden persons stemme fra højttaler til telefonen, eller fra telefonen til højttaleren.

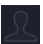

Telefonbogen. Efter indtastning telefonbogen, skal du klikke på knappen

til højre på skærmen for at hente kontaktpersoner og telefonnumre.

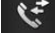

: Opkald historie. Vælg en post i opkaldshistorie og derefter klikke på knappen for at slette gamle opkald.

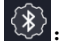

Forbindelsesindstillinger

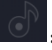

Klik på denne knap for at skifte til Bluetooth musik interface.

Klik på ikonerne **K**, **H v t** il FORRIGE/NÆSTE, AFSPIL/PASU.

: Du kan ændre den Bluetooth-navn, pin kode, autosvar og auto-forbindelse.

## Special operation tips:

- 1、 Tryk på slette et tal på rækken, hvor du trykker på de numeriske taster.
- Telefonnumre inden for området opkald historie kan slide op og ned og side op og ned ved at røre ved skærmen.
- 3、 Automatisk parring med telefonen. Når systemet viser en vellykket parring er gjort, begynder telefonen at oprette forbindelse med connection password af "0000" og Bluetooth-funktionen er tilgængelig, når systemet bliver bedt om en vellykket forbindelse (Bluetooth-symbolet i øverste højre hjørne af skærmen ændringer fra grå til hvid). (Bemærk: For detaljeret drift af telefoner, henvises til afsnittet operationelle instruktioner i Bluetooth i mobiltelefonen)

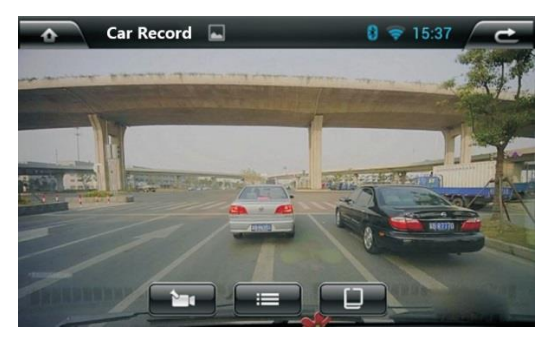

### Car record operation (USB modes) HVIS DET ER INSTALERET

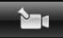

Starte optagelsen. Baggrund operation kan udføres efter start af optagelse, og

optagelsen vil automatisk blive gemt efter at stoppe videooptagelsen.

Liste over optagede videoer. Den venstre plads afspilning og video optaget på interface som vil vise tid, længde, bredde og hastighed.

Switching of videos between multiple cameras

[Note]: As the videos recorded by the driving recorder is stored in the map card and the video files are large, it is recommended to use the map card above 8GB, so the driving video time automatically saved will be longer.

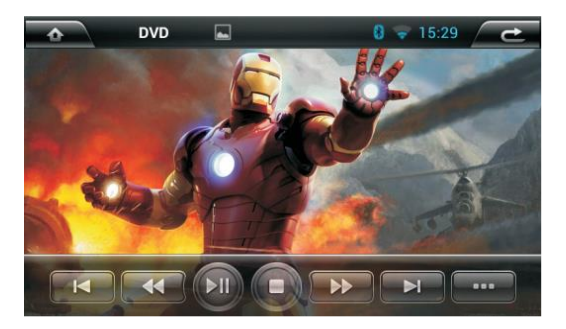

• Operation of DVD videos ( DVD FILM PÅ USB )

**PREV**: Tryk på denne knap under afspilningen, og du vil derefter vælge at afspille den forrige sang eller kapitel.

- REW: Tryk på denne knap under afspilningen hurtig tilbagespoling afspilning indhold, tryk på hastigheden hver gang for tilvækst; hastigheden vil være forskellige baseret på disk filtyper.
- Afspil/pause: Tryk på denne knap under afspilningen for at konvertere mellem Afspil / pause funktion.
  - : Tryk på denne knap under film afspilning og for at stoppe afspilning.
  - FFWD: Tryk på denne knap under afspilningen hurtigt frem spille indhold ved at trykke på hastigheden hver gang for tilvækst; hastigheden vil være forskellige baseret på disk filtyper.
- NÆSTE: Tryk på denne knap under afspilningen og vælger at spille den næste sang eller det næste kapitel.

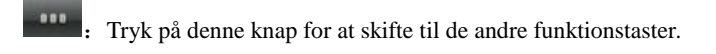

- Subtitle: Undertekster: Tryk på denne knap for at skifte undertekster.
- Channel: Kanal skifte
- menu : Tryk på denne knap for at vende tilbage til indholdet diskmenuen
  - Tryk for at tillade afspilning i tilfældig, enkelt gentage, genanvendt afspilning og velordnet play.
- ••••• : Klik en gang til Billedforklaring med piletasten, og klik igen til Billedforklaring med de numeriske taster.

## Music playback operation

| 仚        | Music | •                 | 20:09 🖾 🗹        |         | ſ          |       |                  |            |              |            |
|----------|-------|-------------------|------------------|---------|------------|-------|------------------|------------|--------------|------------|
| <b>•</b> | LASH  |                   |                  | <br>ئ   | Music      |       |                  | 20:09      | - <b>-</b> - | : ጏ        |
| 1        |       | 🞜 . ovato - Let I | t Go 1 1 1.mp    | o:      |            |       |                  |            | 04 越南鼓       | 超重低音…      |
|          | ~     |                   |                  | Ci Siba |            | 1     |                  | $\bigcirc$ | Bigbang - 3  | ポギガヨ       |
|          | -     |                   |                  |         | er - Sorry | 1.mp3 |                  |            | Demi Lova    | to - Let I |
|          |       |                   |                  |         |            |       |                  |            | Demi Lova    | to - Let I |
| 00:00:0  |       | 3/16              |                  |         |            |       |                  |            | Sibel - Sori | ry 1.mp3   |
| 00.00.0  |       |                   |                  |         |            |       |                  |            | g-dragon -   | 狂放(cr      |
| RO       | СК    |                   | $\triangleright$ |         |            |       |                  | 00:03:39   | 唐古 - 你牛      | 什么牛        |
|          |       |                   |                  | 1       |            |       | $\triangleright$ | _ ≡        | 夏婉安 - 一      | ·个人.mp3    |

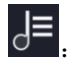

 $\bigcirc$ 

Åbne / lukke afspilningslisten.

Tryk på denne knap for at vælge tilfældige spil, enkelt gentage, genanvendte afspilning og velordnet spille musik via SD / USB.

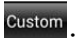

Konverteringstasten af lydeffekter

- PREV: Tryk på denne knap under afspilningen, og du vil derefter vælge at afspille den forrige sang.
- Afspil/pause: Tryk på denne knap under afspilningen for at konvertere mellem Afspil / pause funktion.
- M

sang.

: NÆSTE: Tryk på denne knap under afspilningen og vælger at spille den næste

Navigation – Sådan indtaster du en rute: *Tryk på: Destination* 

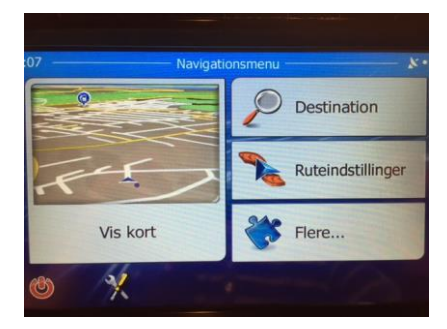

Tryk på: Find adresse

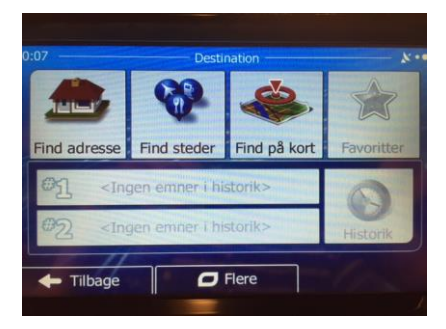

# Vælg: Land / By / gade og husnummer

| :10 — Find a          | idresse — 🗸 🔪           |
|-----------------------|-------------------------|
| Land                  | Danmark                 |
| Ву                    | København               |
| Gade                  | Vesterbrogade           |
| <tværgade></tværgade> | <husnummer></husnummer> |
| - Tilbage             | Vælg gad                |

# Tryk: Start

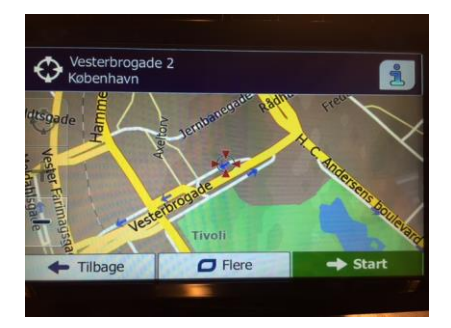

Tryk start (2) og navigationen vil nu føre dig til din valgte adresse

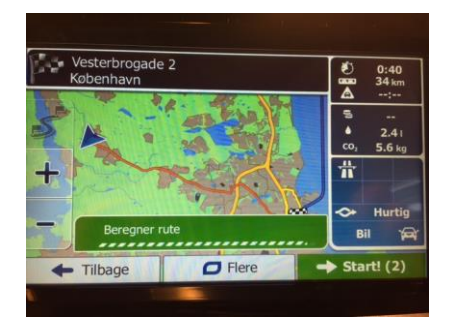

Komplet manuel findes på: <u>www.bachnavigation.dk</u> – "Vejledning Pdf " Bemærk – Fylder ca 150 A4 sider Ren Android 5.1.1 Operativ System

CPU Processor: RK3188 1,6 GHz Cortex A9 Quad-Core

RAM-plads: DDR3, 1GB

Hukommelse: 16GB

Du kan også bruge dine egen billede fra din USB.

(Adgangskode: 126)

Dynamiske baggrundsbilleder valgbar.

Man kan også angive sine yndlingsbilleder som baggrund.

Led knapper i valgfri farver (Rød, grøn, blå, pink, grøn, himmel blå, gul, hvid).

Indbygget forstærker FR/FL/RR/RL

4-kanals Subwoofer, Audio Output

4x50W Surround Stereo

Lyd Equalizer: FLAD STEMME CUSTOM ROCK POP JAZZ KLASSISK

# Skærm:

High Definition Digital skærm - opløsning: 1024 \* 600

Fuld Touch Screen-funktion - Image lys styrke er justerbar

# **Ekstern mikrofon**

Understøtter Bluetooth MP3 player funktion

Understøtter Bluetooth telefon bog funktion. Du kan hurtigt søge efter

kontakter manuelt

Understøtte Bluetooth version 2.0 eller højre, bla via Apple, Samsung, HTC, Sony, osv.

USB Port: Understøtter drev, såsom USB flash-drev eller MP3, med maximum 32GB

Video-formater: Understøtter MPEG-1/2/4,H264,RMVB,DivX

Audio Formats: Support MP3,WMA,WAV,AC3,OGG,FLAC etc.

Foto Format: Support JPEG, BMP, PNG, TIFF etc.